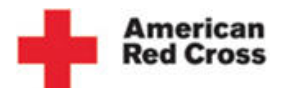

## **Cancel an Appointment**

| The need is constant. T                                      | he gratification is instar                                  | nt. Give blood                     | I™                     | Careers   About Us       | Media Center   Studer   | its   Fun & Games     | Account Logir                 |
|--------------------------------------------------------------|-------------------------------------------------------------|------------------------------------|------------------------|--------------------------|-------------------------|-----------------------|-------------------------------|
|                                                              |                                                             |                                    |                        |                          |                         | Español   Search      |                               |
| American<br>Red Cross                                        | B                                                           | onating<br>lood                    | Learn about<br>Blood   | Hosting a<br>Blood Drive | Volunteer               | For Hospitals         |                               |
| Welcome Karen:                                               | My Account Home                                             | epage                              |                        |                          |                         |                       |                               |
| Account Homepage                                             | Active Sponsor:                                             | St. Jos                            | eph's Catho            | lic Church               |                         |                       | My Badge                      |
| <ul> <li>View Donors</li> <li>Send Emails</li> </ul>         | Red Cross Contact:                                          | Catherine G                        | ase                    |                          |                         |                       | DRIVE                         |
| Past Drives                                                  | Phone:                                                      | (419) 447-5                        | i848                   |                          |                         |                       | DORDINATOR                    |
| <ul> <li>View Stats</li> <li>Switch Sponsor Group</li> </ul> | Email Address:                                              |                                    |                        |                          |                         |                       | American<br>Red Cross         |
| Change Password                                              | Upcoming Drives                                             | 5                                  |                        |                          |                         |                       |                               |
| > Help<br>> Logout                                           | Tip: Select the 'Site Name' t<br>a donor or create new appo | to view schedule<br>intment.       | d donors, change ex    | isting appointments o    | or print schedules. Se  | elect 'Schedule a New | Appointment' to add           |
|                                                              | Date Time                                                   | Site Name                          | Appointmer             | te Scheduled             | Total Slots             | Progress              | Schedule a New<br>Appointment |
|                                                              | 8/30/2011 12:30 AM -<br>10:00 PM                            | Endwell United<br>Methodist Church |                        |                          | 60                      | 3.33% So ap           | hedule a new<br>pointment     |
|                                                              | Past 3 Most Reco<br>Please note 'Donations' will r          | ent Drives                         | until 2-3 business day | ys after Drive ends.     |                         |                       |                               |
|                                                              | Date Time                                                   | Drive                              | Appointm               | ents Scheduled           | Tota                    | Slots                 | Donations                     |
|                                                              | Search Past Drives                                          |                                    |                        |                          |                         |                       |                               |
| ٠                                                            |                                                             |                                    | m                      |                          |                         |                       | 4                             |
|                                                              |                                                             |                                    | f                      | 🗸 Trus                   | ted sites   Protected M | 1ode: Off             | 🖓 🔻 🍕 105% 🔻                  |

1. Log in to the BDC web account. To view Scheduled Donors for a Drive, select *Site Name* from the upcoming Drives displayed on the *Account Homepage*.

| The need is constan                                                                          | t. The gratification                                                                                                    | is instant.                                                                                            | Give blood.™                                                                                      |                                                                                                  | Careers   About L                                                                              | Js   Media Center   S                                                                                                    | itudents   Fun & Game                                                                            | s                                                                           | Account Logir |
|----------------------------------------------------------------------------------------------|----------------------------------------------------------------------------------------------------|----------------------------------------------------------------------------------------------------|---------------------------------------------------------------------------------------------------|--------------------------------------------------------------------------------------------------|------------------------------------------------------------------------------------------------|----------------------------------------------------------------------------------------------------|--------------------------------------------------------------------------------------------------|-----------------------------------------------------------------------------|---------------|
|                                                                                              |                                                                                                    |                                                                                                    |                                                                                                   |                                                                                                  |                                                                                                |                                                                                                    |                                                                                                  | Español                                                                     | Search        |
| -                                                                                            | American<br>RedCross                                                                                                    |                                                                                                    | Do<br>Blo                                                                                         | nating<br>ood                                                                                    | Learn about<br>Blood                                                                           | Hosting a<br>Blood Drive                                                                                                    | Volunteer                                                                                        | For H                                                                       | ospitals      |
|                                                                                              |                                                                                                    |                                                                                                    |                                                                                                   |                                                                                                  |                                                                                                |                                                                                                    |                                                                                                  | Spon                                                                        | sor: St. Jose |
| Schedule                                                                                     | d Donors                                                                                                    | 5                                                                                                    |                                                                                                   |                                                                                                  |                                                                                                |                                                                                                    |                                                                                                  |                                                                             |               |
| Account Homepage                                                                             | Site Name:                                                                                                    |                                                                                                    |                                                                                                   | Endwell Un<br>Church                                                                             | ited Methodist                                                                                 | Drive Progress                                                                                                    |                                                                                                  |                                                                             |               |
| View Donors                                                                                  | Address:                                                                                                    |                                                                                                    |                                                                                                   | 3301 Wats                                                                                        | on Blvd                                                                                        | Appointment                                                                                                    | Scheduled: 2                                                                                     |                                                                             |               |
| Send Emails                                                                                  | Date:                                                                                                    | Date:                                                                                                  |                                                                                                   | Tuesday, A                                                                                       | ugust 30, 2011                                                                                 | Time Slots:                                                                                                    | 60                                                                                               |                                                                             |               |
| Past Drives                                                                                  | Time:                                                                                                    |                                                                                                    |                                                                                                   | 12:30 AM -                                                                                       | 10:00 PM                                                                                       | Progress:                                                                                                    | 3.33                                                                                             | 1%                                                                          | E             |
| View Stats                                                                                   | Red Cross Repre                                                                                                    | sentative:                                                                                             |                                                                                                   | Karen Ford                                                                                       |                                                                                                |                                                                                                    |                                                                                                  |                                                                             |               |
| Switch Sponsor Grou                                                                          | up Drive Link:                                                                                                    |                                                                                                    |                                                                                                   | Share this                                                                                       | Drive                                                                                          |                                                                                                    |                                                                                                  |                                                                             |               |
| Change Password                                                                              | Scheduled                                                                                                    | Donors                                                                                                 |                                                                                                   |                                                                                                  | Schedule A                                                                                     | Donor 🔉                                                                                                    | View Scheduled                                                                                   | Donors 🖒                                                                    | Print Drive   |
| ▶ Help                                                                                       | Change or Cano                                                                                                    | el annt                                                                                                | Last Name                                                                                         | First Nan                                                                                        | ne Email                                                                                       |                                                                                                    | Home Phone                                                                                       | Procedu                                                                     | re Type       |
| > Logout                                                                                     | 07:00 AM                                                                                                    | cruppe.                                                                                                | CAROL2045845                                                                                      | CAROL                                                                                            | oneelakan'                                                                                     | tan@deloitte.com                                                                                                    | (678) 299-1136                                                                                   | Blood                                                                       | ТСТУРС        |
| 2                                                                                            | 08:00 AM                                                                                                    |                                                                                                    | KEVIN96347                                                                                        | KEVIN                                                                                            | nonexister                                                                                     | -<br>nce@nonexistent.com                                                                                                    |                                                                                                  | Double Red                                                                  |               |
| Red Cross<br>Information                                                                     | Donating Blood                                                                                                    | Learn A<br>Blood                                                                                       | bout                                                                                              | Hosting<br>Blood Di                                                                              | a<br>rive                                                                                      | For Hospita                                                                                                    | ls Enç                                                                                           | gage with Us                                                                | 5             |
| About Us<br>Media Center<br>Careers<br>Our Nission<br>Diversity<br>Our Regions<br>Leadership | Donating Blood<br>First Time Donors<br>Platelet Donation<br>Student Donors<br>Donation Process<br>Eligibility<br>FAQs<br>Blood Donor Community | Learn Abou<br>Blood Fact<br>Blood Type<br>Blood Com<br>What Happ<br>Blood<br>Blood and<br>History of B | ut Blood<br>s and Statistics<br>es<br>ponents<br>ens to Donated<br>Diversity<br>ilood Transfusion | Hosting a B<br>What to Ex<br>Hosting FA<br>Recruitmer<br>High Schoo<br>The Coordi<br>Register to | Blood Drive<br>pect<br>Qs<br>tt Tips<br>of & College<br>instor's Toolkit<br>Host a Blood Drive | Blood Products<br>Reference Test<br>Clinical Service<br>Infectious Disea<br>Reimbursement<br>Educational Re<br>PACS<br>Therapeutic Ap | & Services Sub<br>ng Web<br>s Com<br>se Testing Twit<br>Resources Face<br>sources You<br>heresis | mit a Video or S<br>isite Feedback<br>tact Us<br>ter<br>ebook<br>tube<br>rr | tory          |
| <                                                                                            |                                                                                                    |                                                                                                    | 11                                                                                                | 1                                                                                                |                                                                                                |                                                                                                    |                                                                                                  |                                                                             | 4 1050V       |
| Done                                                                                         |                                                                                                    |                                                                                                    |                                                                                                   |                                                                                                  | ✓ 1                                                                                            | rusted sites   Protec                                                                                                    | ted Mode: Off                                                                                    | - <u>-</u>                                                                  | 💐 105% 🔻 💡    |

2. The Scheduled Donors view is displayed for the selected Drive. To reschedule an Appointment for a Donor/Contact, select the time link in the Change or Cancel appt. column.

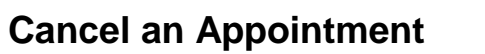

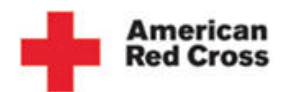

| ne need is constant. The | gratification is instant. Give    | 01000:"                   | Careers   About Us       | Media Center   Studen   | Econoficial J. Secondo | Account        | Logi |
|--------------------------|-----------------------------------|---------------------------|--------------------------|-------------------------|------------------------|----------------|------|
|                          |                                   |                           |                          |                         | Espanoi Search         |                |      |
| American<br>Red Cross    | Donating<br>Blood                 | Learn about<br>Blood      | Hosting a<br>Blood Drive | Volunteer               | For Hospitals          |                |      |
|                          |                                   |                           |                          |                         | Sponsor: St. Jose      | eph's Catholic | Ch   |
| /iew Appoir              | ntment Details                    | 6                         |                          |                         |                        |                |      |
| A                        | Donor Contact Info                | ormation                  |                          |                         |                        |                |      |
| Account Homepage         | First Name: KEV                   | /IN                       |                          |                         |                        |                |      |
| Sond Empile              | Last Name: KEV                    | /IN96347                  |                          |                         |                        |                |      |
| Pact Drives              | Email: nor                        | nexistence@nonexistent.co | m                        |                         |                        |                |      |
| View Stats               | Phone:                            |                           |                          |                         |                        |                |      |
| Switch Sponsor Group     | Appointment Detai                 | ils                       |                          |                         |                        |                |      |
| Change Password          | Drive: End                        | well United Methodist Chu | rch                      |                         |                        |                |      |
| Help                     | Address: 330                      | 1 Watson Blvd             |                          |                         |                        |                |      |
| Logout                   | Date: Tue                         | esday, August 30, 2011    |                          |                         |                        |                |      |
|                          | Time: 08                          | :00 AM                    |                          |                         |                        |                |      |
|                          | Donation Type: Dou                | uble Red                  |                          |                         |                        |                |      |
|                          | Appointment Comments:             |                           |                          | Edit /                  | Appointment Comme      | ents           |      |
|                          | To cancel, edit or reschedule upo | coming appointment for th | e donor please click o   | on one of the button    | is below.              |                |      |
|                          |                                   |                           |                          | 2                       |                        |                |      |
|                          | Change Appointment Time           | Cancel Appoin             | tment O                  | ခ                       |                        |                |      |
|                          |                                   |                           |                          |                         |                        |                |      |
| Red Cross Donatir        | ng Blood Learn About              | Hosting a                 |                          | For Hospitals           | Engage w               | rith Us        |      |
|                          |                                   |                           | 1.7                      | and sites ( Destant 14) | Andre Off              | S → @ 1059/    |      |

3. The Appointment Details view is displayed. Click [Cancel Appointment].

| The need is cor                                                                              | stant. The gratification                                                                                                    | is instant. Give bloo                                                                                                    | d™                                                                                                    | Careers   About Us                                                                | Media Center   Students                                                                                                    | I Fun & Games                                                                                               | Account Logir |
|----------------------------------------------------------------------------------------------|----------------------------------------------------------------------------------------------------|----------------------------------------------------------------------------------------------------|----------------------------------------------------------------------------------------------------|-----------------------------------------------------------------------------------|----------------------------------------------------------------------------------------------------|----------------------------------------------------------------------------------------------------|---------------|
|                                                                                              |                                                                                                    |                                                                                                    |                                                                                                    |                                                                                   | E                                                                                                    | spañol   Search                                                                                             |               |
| Am<br>Rec                                                                                    | erican<br>ICross                                                                                                    | Donating<br>Blood                                                                                                    | Learn about<br>Blood                                                                                      | Hosting a<br>Blood Drive                                                          | Volunteer                                                                                                    | For Hospitals                                                                                               |               |
|                                                                                              |                                                                                                    |                                                                                                    |                                                                                                    | Sponsor: St. Jose                                                                 | eph's Catholic Church                                                                                                    |                                                                                                    |               |
| Please                                                                                       | Confirm Ap                                                                                                    | opointme                                                                                                    | nt Canc                                                                                                   | ellatior                                                                          | า                                                                                                    |                                                                                                    |               |
| Account Homo                                                                                 | A                                                                                                    | ppointment det                                                                                                    | ails for KEV                                                                                              | IN KEVIN9                                                                         | 5347                                                                                                    |                                                                                                    |               |
| Account Home                                                                                 | page                                                                                                    |                                                                                                    | Site Name: Endwel                                                                                         | United Methodist (                                                                | Church                                                                                                    |                                                                                                    |               |
| <ul> <li>View Donors</li> </ul>                                                              |                                                                                                    |                                                                                                    | Address: 3301 W                                                                                           | /atson Blvd                                                                       |                                                                                                    |                                                                                                    |               |
| Send Emails                                                                                  |                                                                                                    |                                                                                                    | Endwel                                                                                                    | , NY 13760                                                                        |                                                                                                    |                                                                                                    |               |
| Past Drives                                                                                  |                                                                                                    |                                                                                                    | Date: Tuesda                                                                                              | y, August 30, 2011                                                                |                                                                                                    |                                                                                                    |               |
| View Stats                                                                                   |                                                                                                    |                                                                                                    | Time: 08:00                                                                                               | ) AM                                                                              |                                                                                                    |                                                                                                    |               |
| Switch Sponso                                                                                | r Group                                                                                                    | Don                                                                                                    | ation Type: Double                                                                                        | Red                                                                               |                                                                                                    |                                                                                                    |               |
| Change Passwo                                                                                | ord                                                                                                    | Appointment                                                                                                    | Comments:                                                                                                 |                                                                                   |                                                                                                    |                                                                                                    |               |
| Help                                                                                         |                                                                                                    |                                                                                                    |                                                                                                    |                                                                                   |                                                                                                    |                                                                                                    |               |
| Logout                                                                                       |                                                                                                    | Are you sure you want to                                                                                                    | cancel?                                                                                                   |                                                                                   |                                                                                                    |                                                                                                    |               |
| Logout                                                                                       | 4                                                                                                    | Yes No                                                                                                    |                                                                                                    |                                                                                   |                                                                                                    |                                                                                                    |               |
| Red Cross<br>Information                                                                     | Donating Blood                                                                                                    | Learn About<br>Blood                                                                                                    | Hosting a<br>Blood Dri                                                                                    | ve                                                                                | For Hospitals                                                                                                    | Engage with                                                                                                 | Us            |
| About Us<br>Media Center<br>Careers<br>Our Mission<br>Diversity<br>Our Regions<br>Leadership | Donating Blood<br>First Time Donors<br>Platelet Donation<br>Student Donors<br>Donation Process<br>Eligibility<br>FAOs<br>Blood Donor Community | Learn About Blood<br>Blood Facts and Statistics<br>Blood Types<br>Blood Components<br>What Happens to Donated<br>Blood and Diversity<br>History of Blood Transfusic | Hosting a Bit<br>What to Exp<br>Hosting FAQ<br>Recruitment<br>High School<br>The Coordin<br>Register to H | ood Drive<br>ect<br>5<br>Tips<br>& College<br>ator's Toolkit<br>ost a Blood Drive | Blood Products & Servi<br>Reference Testing<br>Clinical Services<br>Infectious Disease Test<br>Reimbursement Resour<br>Educational Resources<br>PACS<br>Therapeutic Apheresis | ces Submit a Video or<br>Website Feedback<br>Contact Us<br>or Twitter<br>ces Facebook<br>Youtube<br>Filidar | Story         |
|                                                                                              |                                                                                                    |                                                                                                    |                                                                                                    | 1-                                                                                |                                                                                                    | 1.0%                                                                                                    | A 1059/       |
| Jone                                                                                         |                                                                                                    |                                                                                                    | <u></u>                                                                                                   | V In                                                                              | usted sites   Protected Mo                                                                                                    | de: Utt 👘 🔻                                                                                                 | 🔍 105% 🔺      |

4. The Confirm Appointment Cancellation page is displayed. Click **[Yes]**.

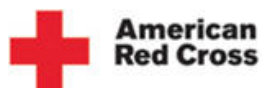

## **Cancel an Appointment**

| - +                                                                                           | American<br>Red Cross                                                                                                    | Donatii<br>Blood                                                                                                    | ng Learn ab<br>Blood                                                                                                    | out Hosting<br>Blood I                                                     | ga Volunti<br>Drive                                                                                                    | eer For Ho                                                                                    | spitals        |
|-----------------------------------------------------------------------------------------------|----------------------------------------------------------------------------------------------------|----------------------------------------------------------------------------------------------------|----------------------------------------------------------------------------------------------------|----------------------------------------------------------------------------|----------------------------------------------------------------------------------------------------|-----------------------------------------------------------------------------------------------|----------------|
| -<br>Schedule                                                                                 | d Donors                                                                                                    |                                                                                                    |                                                                                                    |                                                                            |                                                                                                    | Spons                                                                                         | or: St. Joseph |
| Account Homepage                                                                              | Donor Appointme<br>Site Name:                                                                                                    | ent has been cancelled                                                                                                    | Endwell United Meth<br>Church                                                                                                    | odist Drive                                                                | Progress:                                                                                                    |                                                                                               |                |
| <ul> <li>View Donors</li> <li>Send Emails</li> <li>Past Drives</li> <li>View Stats</li> </ul> | Address:<br>Date:<br>Time:                                                                                                    |                                                                                                    | 3301 Watson Blvd<br>Endwell, NY 13760<br>Tuesday, August 30,<br>12:30 AM - 10:00 PM                                                                   | Appoi<br>, 2011 Time S<br>1 Progra                                         | ntments Schedulec<br>Nots:<br>255:                                                                                                    | d: 1<br>60<br>1.67%                                                                           |                |
| Switch Sponsor Grou<br>Change Password<br>Help                                                | p Red Cross Repre<br>Drive Link:<br>Scheduled                                                                                             | sentative:                                                                                                    | Karen Ford<br>Share this Drive<br>Sched                                                                                                    | ule A Donor                                                                | > View Sche                                                                                                    | duled Donors 🕻                                                                                | Print Drive    |
| 'Logout                                                                                       | Change or Canc<br>07:00 AM                                                                                                    | el appt. Last Name<br>CAROL2045845                                                                                                    | First Name<br>CAROL                                                                                                    | Email<br>gneelakantan@delo                                                 | Home Pho<br>itte.com (678) 299-113                                                                                                    | ne Procedu<br>6 Blood                                                                         | ге Туре        |
| Red Cross [<br>Information                                                                    | onating Blood                                                                                                    | Learn About<br>Blood                                                                                                    | Hosting a<br>Blood Drive                                                                                                    | For                                                                        | r Hospitals                                                                                                    | Engage with                                                                                   | Us             |
| About Us Careers Careers Cour Mission S<br>Diversity Cur Regions E<br>Leadership F            | Ionating Blood<br>irst Time Donors<br>Tatelet Donation<br>tudent Donors<br>Ionation Process<br>Iligibility<br>AQs<br>Iood Donor Community | Learn About Blood<br>Blood Facts and Statistics<br>Blood Types<br>Blood Components<br>What Happene to Donated<br>Blood<br>Blood and Divenity<br>History of Blood Transfusion | Hosting a Blood Drive<br>What to Expect<br>Hosting FAQs<br>Recruitment Tips<br>High School & Colleg<br>The Coordinator's To<br>Register to Host a Blo | Bloo<br>Refi<br>Clin<br>Infe<br>e Reii<br>Jilit Edu<br>od Drive PAC<br>The | od Products & Services<br>arence Testing<br>ical Services<br>cticus Disease Testing<br>mbursement Resources<br>cational Resources<br>25<br>rapeutic Apheresis | Submit a Video (<br>Website Feedbac<br>Contact Us<br>Twitter<br>Facebook<br>Youtube<br>Flider | or Story<br>*  |
| Privacy Policy   Site Map                                                                     | Red Cross Store   redcross.                                                                                                    | org   Contact Us   1-800-RED CROSS (                                                                                                    | 1-800-733-2767)                                                                                                    |                                                                            |                                                                                                    | 2011 American Nationa                                                                         | I Red Cross    |
|                                                                                               |                                                                                                    | T                                                                                                    | 1                                                                                                    | J Trusted sit                                                              | es   Protected Moder                                                                                                    | 0#                                                                                            | r 🖲 105% -     |

5. The cancellation confirmation is displayed on the *Scheduled Donors* page. Note that the Donor/Contact is no longer visible in the *Scheduled Donors* page and the Appointment has been cancelled. The Donor will receive an email confirmation of their Appointment cancellation.